## Anleitung zur Anmeldung zur Entgeltlichen Lernmittelausleihe HGW, Jg. 5

## Geben Sie im Browser ein: hgw-iserv.de/buecher, dann erscheint folgendes Formular:

Hölty-Gymnasium Wunstorf Anmeldung zur Schulbuchausleihe

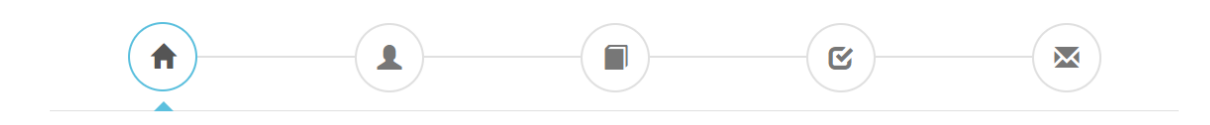

## Herzlich willkommen

Auf dieser Seite können Sie Ihr Kind zur Ausleihe der Schulbücher im Schuljahr 20/21 anmelden. Im Folgenden werden Sie Schritt für Schritt durch die Anmeldung geführt. Die Anmeldung wird erst endgültig abgeschickt, wenn Sie im letzten Schritt den Leihbedingungen zugestimmt haben.

Bitte vergessen Sie nicht im Anschluss die ggf. fällige Gebühr zu überweisen. Alle benötigten Informationen hierzu finden Sie nach dem Absenden der Anmeldung auf der Bestätigungsseite. Geht das Geld nicht bis zum dort genannten Stichtag ein, kann die Anmeldung leider nicht berücksichtigt werden und Sie müssen die Lernmittel selbst anschaffen.

Bitte wählen Sie die für Ihr Kind im Schuljahr 20/21 zutreffende Bücherliste.

| Bücherlisten für das <u>Schuljahr 20/21</u>            |   |            |
|--------------------------------------------------------|---|------------|
| Jahrgang 5<br>Anmeldezeitraum: 03.04.2020 - 04.04.2020 | ۲ | Anmelden 🔸 |

Der Anmeldezeitraum wird natürlich aktualisiert und angepasst sein!

Sie klicken dann auf den grünen Button "Anmelden", folgendes Fenster erscheint:

| Erziehungsb                                               | perechtigte/r                                                                                                    |                                                                            | Schüler/in                                                                             |                                                                                                    |                                                                                                    |
|-----------------------------------------------------------|----------------------------------------------------------------------------------------------------|----------------------------------------------------------------------------|----------------------------------------------------------------------------------------|----------------------------------------------------------------------------------------------------|----------------------------------------------------------------------------------------------------|
| Name                                                      | Vorname                                                                                                    | Nachname                                                                   | Name                                                                                   | Vorname                                                                                                    | Nachname                                                                                                    |
| Straße                                                    |                                                                                                    | Nr.                                                                        | Klasse                                                                                 | Im Schu                                                                                                    | ljahr 20/21!                                                                                                    |
| PLZ                                                       | Stadt                                                                                                    |                                                                            | Hinweis: Sie r                                                                         | nelden Ihr Kind für die Bücher vo                                                                                                    | on Jahrgang 5 an!                                                                                                    |
| Telefon                                                   | 2                                                                                                    |                                                                            |                                                                                        |                                                                                                    |                                                                                                    |
| E-Mail                                                    | @                                                                                                    |                                                                            |                                                                                        |                                                                                                    |                                                                                                    |
| E-Mail<br>Wiederholung                                    | @                                                                                                    |                                                                            |                                                                                        |                                                                                                    |                                                                                                    |
| Ermäßigung                                                | (santrag (optional)                                                                                                    |                                                                            | Befreiungsa                                                                            | ntrag (optional)                                                                                                    |                                                                                                    |
| Ermäßigu                                                  | ngsantrag stellen                                                                                                    |                                                                            | Befreiung                                                                              | santrag stellen                                                                                                    |                                                                                                    |
| Ich bin für r<br>beantrage e<br>Nachweis is<br>Bescheinig | mindestens drei schulpflichtige Kin<br>eine Ermäßigung des Entgelts für die ,<br>st durch Kopie der Schülerausweise o<br>ungen zu erbringen. | der erziehungsberechtigt und<br>Ausleihe (80 %). Der<br>der entsprechender | Ich bin leisi<br>Asylbewer<br>Heim und F<br>des Entgelt<br>Leistungsbu<br>erbringen (r | tungsberechtigt nach dem Bur<br>berleistungsgesetz oder dem<br>Pflegekinder – Damit bin ich im s<br>s für die Ausleihe befreit. Der Na<br>scheides oder durch eine Besch<br>nur 1. Seite erforderlich). | ndessozialhilfegesetz oder dem<br>Sozialgesetzbuch, Achtes Buch –<br>Schuljahr 20/21 von der Zahlung<br>chweis ist durch Kopie des<br>neinigung des Leistungsträgers zu |
| 🔒 Bücherliste                                             | e ohne Anmeldung einsehen                                                                                                    |                                                                            |                                                                                        |                                                                                                    | « Zurück Bücher auswählen »<br>Bitte füllen Sie zunächst alle Felder aus                                                                                                |

Beispielhaft ausgefüllt für einen ausgedachten Hans Hölty, Erziehungsberechtigter, mit der Tochter Chantal Hölty:

| Erziehungsberechtigte/r                                                                                                    |                                          |           |           |                                                                                                    | Schüler/in     |                  |  |  |          |                    |
|----------------------------------------------------------------------------------------------------|------------------------------------------|-----------|-----------|----------------------------------------------------------------------------------------------------|----------------|------------------|--|--|----------|--------------------|
| Name                                                                                                    | Hans                                     |           | Name      | Chantal                                                                                                    |                | Hölty            |  |  |          |                    |
| Straße                                                                                                    | Hindenburgstraße Nr. 25                  |           |           | Klasse 5 im Schuljahr 20/21!                                                                                                    |                |                  |  |  |          |                    |
| PLZ                                                                                                    | 31515 Stadt Wunstorf                     |           |           | Hinweis: Sie melden Ihr Kind für die Bücher von Jahrgang 5 anl                                                                                                    |                |                  |  |  |          |                    |
| Telefon                                                                                                    | Telefon 🗟 05031 - 7798-0                 |           |           |                                                                                                    |                |                  |  |  |          |                    |
| E-Mail                                                                                                    | E-Mail @ hans.hoelty@hoelty-gymnasium.de |           |           |                                                                                                    |                |                  |  |  |          |                    |
| E-Mail                                                                                                    | E-Mail @ hans.hoelty@hoelty-gymnasium.de |           |           |                                                                                                    |                |                  |  |  |          |                    |
| wiedernolung                                                                                                    |                                          |           |           |                                                                                                    |                |                  |  |  |          |                    |
| Ermäßigung                                                                                                    | Ermäßigungsantrag (optional)             |           |           |                                                                                                    | Befreiungsar   | ntrag (optional) |  |  |          |                    |
| Ermäßigungsantrag stellen                                                                                                    |                                          |           |           | Befreiungs                                                                                                    | antrag stellen |                  |  |  |          |                    |
| Ich bin für <b>mindestens drei schulpflichtige Kinder</b> erzlehungsberechtigt und<br>beantrage eine Ermäßigung des Entgelts für die Ausleihe (80 %). Der<br>Nachweis ist durch Kopie der Schülerausweise oder entsprechender<br>Bescheinigungen zu erbringen. |                                          |           |           | Ich bin <b>leistungsberechtigt nach dem Bundessozialhilfegesetz</b> oder dem<br><b>Asylbewerberleistungsgesetz oder dem Sozialgesetzbuch</b> , Achtes Buch –<br>Heim und Pflegekinder –. Damit bin ich im Schuljahr 20/21 von der Zahlung<br>des Entgelts für die Ausleihe befreit. Der Nachweis ist durch Kopie des<br>Leistungsbescheides oder durch eine Bescheinigung des Leistungsträgers zu<br>erbringen (nur 1. Seite erforderlich). |                |                  |  |  |          |                    |
| 뵭 Bücherliste                                                                                                    | ohne /                                   | Anmeldung | geinsehen |                                                                                                    |                |                  |  |  | « Zurück | Bücher auswählen » |

Alle Angaben sind Pflichtangaben! Bitte vergessen Sie nicht, ein entsprechendes Häkchen bei "Ermäßigungsantrag" zu setzen, wenn Sie mindestens drei schulpflichtige Kinder haben bzw. bei "Befreiungsantrag", wenn Sie zu dem genannten Personenkreis gehören. **Für beide Optionen ist ein Beleg vorzulegen!** 

Nur wenn alles korrekt ausgefüllt ist, können Sie auf den aktivierten blauen Button "Bücher auswählen" klicken.

Es erscheint die Bücherliste für das aktuelle Schuljahr. Das Hölty-Gymnasium bietet ausschließlich eine Paketausleihe an, d.h. man leiht alle Bücher oder gar nicht.

## Wichtig: unbedingt oben den Wahlbereich mit dem Pfeil richtig auswählen!

Für Jg. 5 gibt es hier nur eine Option, Religion oder Werte und Normen, aber für höhere Jahrgänge werden es entsprechend mehr (2. Fremdsprache ab Jg. 6, Geschichte bilingual ab Jg. 9, Wahlpflichtbereich in Jg. 11).

Der Preis wird von der Software automatisch entsprechend berechnet und angepasst.

Chantal wählt Religion und Sie klicken auf das blaue Feld "Fortfahren".

| Paketleihe                                                                                                    |                                                                                                    |                     | Wahlbere | iche                       |                     |                  |                 |
|----------------------------------------------------------------------------------------------------|----------------------------------------------------------------------------------------------------|---------------------|----------|----------------------------|---------------------|------------------|-----------------|
| Sie können die Bücher nur als Paket ausleihen.<br>Werke nicht von der Ausleihe ausschließen kön<br>unbedingt alle Werke ausgeliehen werden könn<br>anschaffen müssen (z. B. Arbeitshefte). | Dies bedeutet, dass Sie einzeli<br>nen. Bitte beachten Sie, dass ni<br>en und Sie ggf. einzelne Titel se | ne<br>icht<br>elbst | Religio  | n oder Werte<br>und Normen | Religion            |                  | Ŧ               |
| Bücherliste Jahrgang 5                                                                                                    |                                                                                                    |                     |          |                            |                     |                  |                 |
| Titel                                                                                                    | Fach                                                                                                    | Verlag              |          | ISBN                       | N                   | leupreis         | Leihgebühr      |
| Chemie heute SI                                                                                                    | Chemie (neu)                                                                                             | Schroedel           |          | 978-3-507-88053            | -5                  | 21,95€           | 3,30 €          |
| Deutschbuch 5                                                                                                    | Deutsch (neu)                                                                                            | Cornelsen           |          | 978-3-06-062413            | -3                  | 27,25€           | 9,25€           |
| Green Line 1                                                                                                    | Englisch (neu)                                                                                           | Klett               |          | 978-3-12-834210            | - 8                 | 22,50 €          | 7,65€           |
| Dierke Erdkunde 5/6                                                                                                    | Erdkunde (neu)                                                                                           | Westerma            | nn       | 978-3-14-144670            | -8                  | 26,50 €          | 5,55€           |
| Elemente der Mathematik 5                                                                                                    | Mathematik (neu)                                                                                         | Schroedel           |          | 978-3-507-88580            | - 6                 | 26,50 €          | 9,00€           |
| Spektrum Physik 5/6                                                                                                    | Physik (neu)                                                                                             | Schroedel           |          | 978-3-507-86780            | - 2                 | 15,95€           | 3,35€           |
| Geschichte und Geschehen 1                                                                                                    | Geschichte (neu)                                                                                         | Klett               |          | 978-3-12-443415            | -9                  | 25,25€           | 8,60 €          |
| Natura 5/6                                                                                                    | Biologie (neu)                                                                                           | Klett               |          | 978-3-12-049301            | -3                  | 27,95€           | 5,90 €          |
| Religion oder Werte und Normen: Religion                                                                                                    |                                                                                                    |                     |          |                            |                     |                  |                 |
| Religion im Dialog 5/6                                                                                                    | Religion (neu)                                                                                           | Vandenho            | eck      | 978-3-525-70251            | - 2                 | 22,00€           | 4,40€           |
|                                                                                                    |                                                                                                    |                     |          |                            | Neupreis: 2         | 215,85 €   Leihg | jebühr: 57,00 € |
|                                                                                                    |                                                                                                    |                     |          |                            | Kosten              |                  |                 |
|                                                                                                    |                                                                                                    |                     |          |                            | Leihgebühr (gesamt) |                  | 57,00 €         |
|                                                                                                    |                                                                                                    |                     |          |                            | Endpreis            |                  | 57,00 €         |
|                                                                                                    |                                                                                                    |                     |          |                            |                     | 7                | Fortfolio       |
|                                                                                                    |                                                                                                    |                     |          |                            |                     | « Zuruck         | Fortranren »    |

Sie sind beim vorletzten Feld angekommen, den Leihbedingungen, denen Sie durch das Setzen des Häkchens zustimmen müssen, um dann zum letzten Schritt zu gelangen, indem Sie "Prüfen & Absenden" drücken.

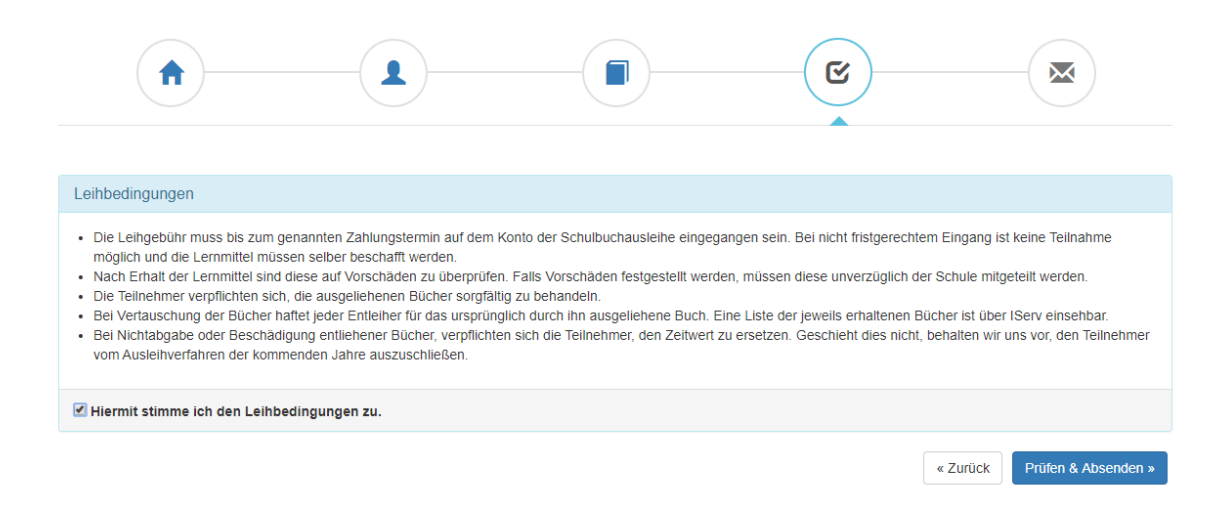

Im folgenden Fenster finden Sie nochmals alle Ihre Angaben in der Übersicht, überprüfen sie und klicken dann auf "Anmeldung abschicken".

| Bitte prüfen Sie Ihre Angaben |                                                       |                                                    |             |  |  |  |
|-------------------------------|-------------------------------------------------------|----------------------------------------------------|-------------|--|--|--|
|                               | Anmeldung für                                         |                                                    |             |  |  |  |
|                               | Chantal Höltv                                         |                                                    |             |  |  |  |
|                               | Jahrgang 5                                            |                                                    |             |  |  |  |
|                               | (Schuljahr 20/21)                                     |                                                    |             |  |  |  |
| Ihre Kontaktdaten             | pearbeiten                                            |                                                    |             |  |  |  |
| Nam                           | e Hans Hölty                                          |                                                    |             |  |  |  |
| Adress                        | e Hindenburgstraße 25<br>31515 Wunstorf               |                                                    |             |  |  |  |
| Telefo                        | n 05031 - 7798-0                                      |                                                    |             |  |  |  |
| E-Ma                          | il hans.hoelty@hoelty-gyr                             | mnasium.de                                         |             |  |  |  |
| Ermäßigungsantra              | g Nein                                                | Nein                                               |             |  |  |  |
| Befreiungsantra               | g Nein                                                | Nein                                               |             |  |  |  |
| Bücherauswahl bea             | rbeiten                                               |                                                    |             |  |  |  |
| Paketleih                     | <ul> <li>Sie leihen alle verfügba</li> </ul>          | Sie leihen alle verfügbaren Bücher über die Schule |             |  |  |  |
|                               | aus. Bitte beachten Sie,<br>Titel selbst anschaffen r | , dass Sie ggf. no<br>müssen.                      | ch einzelne |  |  |  |
|                               |                                                       |                                                    |             |  |  |  |
| Ihr individueller Pre         | eis                                                   |                                                    |             |  |  |  |
| Koste                         | n                                                     |                                                    |             |  |  |  |
| Leihgel                       | oühr (gesamt)                                         | 57,00€                                             |             |  |  |  |
| Endpre                        | is                                                    | 57,00 €                                            |             |  |  |  |
|                               |                                                       |                                                    |             |  |  |  |
| Anmeldung abschl              | eßen                                                  |                                                    |             |  |  |  |
|                               | Anmeldung absch                                       | icken                                              |             |  |  |  |

Das folgende, letzte Fenster erscheint, dass Sie sich auch ausdrucken können.

Bitte beachten Sie unbedingt alle dort gemachten Angaben zur Überweisung! Nur mit dem richtigen Verwendungszweck und bei fristgerechtem Eingang der Zahlung ist die Anmeldung korrekt und gültig! GESCHAFFT!

| Anmeldung erfolgreich g                                                                                                | gespeichert                                                                                                    |
|----------------------------------------------------------------------------------------------------|----------------------------------------------------------------------------------------------------|
|                                                                                                    | Anmeldung für                                                                                                    |
|                                                                                                    | Chantal Höltv                                                                                                    |
|                                                                                                    | Jahrgang 5                                                                                                    |
|                                                                                                    | (Schuljahr 20/21)                                                                                                    |
| Bitte beachten Sie, dass die<br>bringt. Die Anmeldung kann<br>Leihgebühr fristgerecht übe<br>bei uns eingegangen sind. | ese Bestätigung keinerlei Anspruch auf Bücher mit sich<br>nur berücksichtigt werden, wenn Sie die fällige<br>rwiesen haben und alle nötigen Nachweise fristgerecht |
| Fristende für Zahlung                                                                                                  | en und Belege: 01.05.2020                                                                                                    |
| Kontoverbindung                                                                                                    |                                                                                                    |
| Kontoinhaber                                                                                                    | Hölty-Gymnasium Wunstorf                                                                                                    |
| IBAN                                                                                                    | DE 29 2569 0009 1104 4810 01                                                                                                    |
| Bank                                                                                                    | Volksbank                                                                                                    |
| Betrag                                                                                                    | 57,00 €                                                                                                    |
| Verwendungszweck 2                                                                                                    | Hölty, Chantal                                                                                                    |
|                                                                                                    |                                                                                                    |
| ACHTUNGI                                                                                                    |                                                                                                    |
| Keine Sammelüb                                                                                                    | erweisungen!                                                                                                    |
| Sollten Sie mehren                                                                                                    | e Kinder anmelden, überweisen Sie die Leihgebühr                                                                                                    |
| Andernfalls kann Ihre An                                                                                               | meldung ggf. nicht berücksichtigt werden.                                                                                                    |
|                                                                                                    |                                                                                                    |
|                                                                                                    | drucken                                                                                                    |